## crimson

## FAQ: How to Allow Pop-ups on an iPad (Mobile

Safari)

Some reports in Crimson will require browser pop-ups to be enabled. If you are using Safari as your browser on an iPad to run a Crimson report that requires this functionality, then you will want to take the following steps to enable pop-ups for your browser:

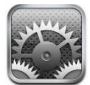

- 1. From the Home screen go to Settings
- 2. Select the Safari menu option.
- 3. Where it says "Block Pop-ups," tap the On/Off toggle to change it to Off.

| iPad ᅙ   |                           | 2:54 PM                     | * 21% 🗩                       |
|----------|---------------------------|-----------------------------|-------------------------------|
|          | Settings                  | Safari                      |                               |
| -        | Wallet & Apple Pay        | Safari Suggestions          |                               |
| _        |                           | Quick Website Search        | On >                          |
|          | Mail, Contacts, Calendars | Preload Top Hit             |                               |
|          | Notes                     | About Search & Privacy      |                               |
|          | Reminders                 | GENERAL                     |                               |
|          | Messages                  | Passwords                   | >                             |
|          | FaceTime                  | AutoFill                    | >                             |
| <b>.</b> | Maps                      | Frequently Visited Sites    |                               |
| Ø        | Safari                    | Favorites                   | Favorites >                   |
|          | News                      | Open New Tabs in Background |                               |
|          |                           | Show Favorites Bar          | $\bigcirc$                    |
| 1        | Music                     | Show Tab Bar                |                               |
| »»»      | Videos                    | Block Pop-ups               |                               |
| *        | Photos & Camera           |                             |                               |
|          | iBooks                    | PRIVACY & SECURITY          |                               |
| P        | Podcasts                  | Do Not Track                | $\bigcirc$                    |
|          |                           | Block Cookies               | Allow from Websites I Visit > |